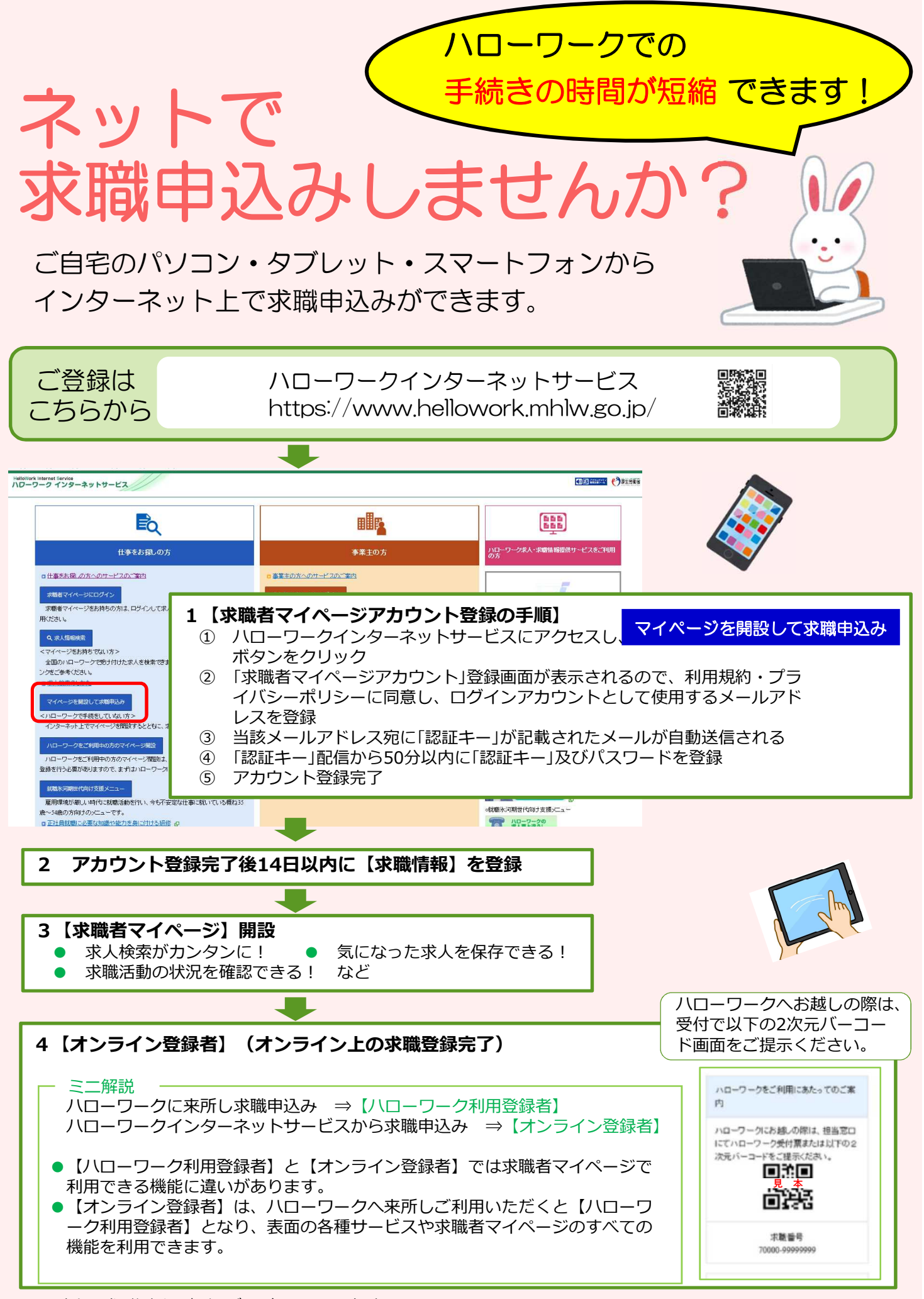

※紙の求職申込書もご用意しています。